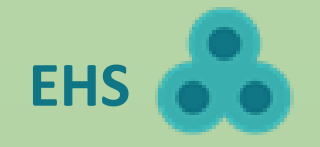

# McGill's Environmental Health and Safety Training Registration

### Login

- 1. Set up a <u>McGill Virtual Private Network (VPN)</u> connection.
- Go to the EHS Training Registration website: <u>https://mylab.mcgill.ca/ehsaweb-lab/login?showTrainingRegistration=yes</u> and sign in with your McGill username & password.

### **Overview of the EHS Training Registration homepage**

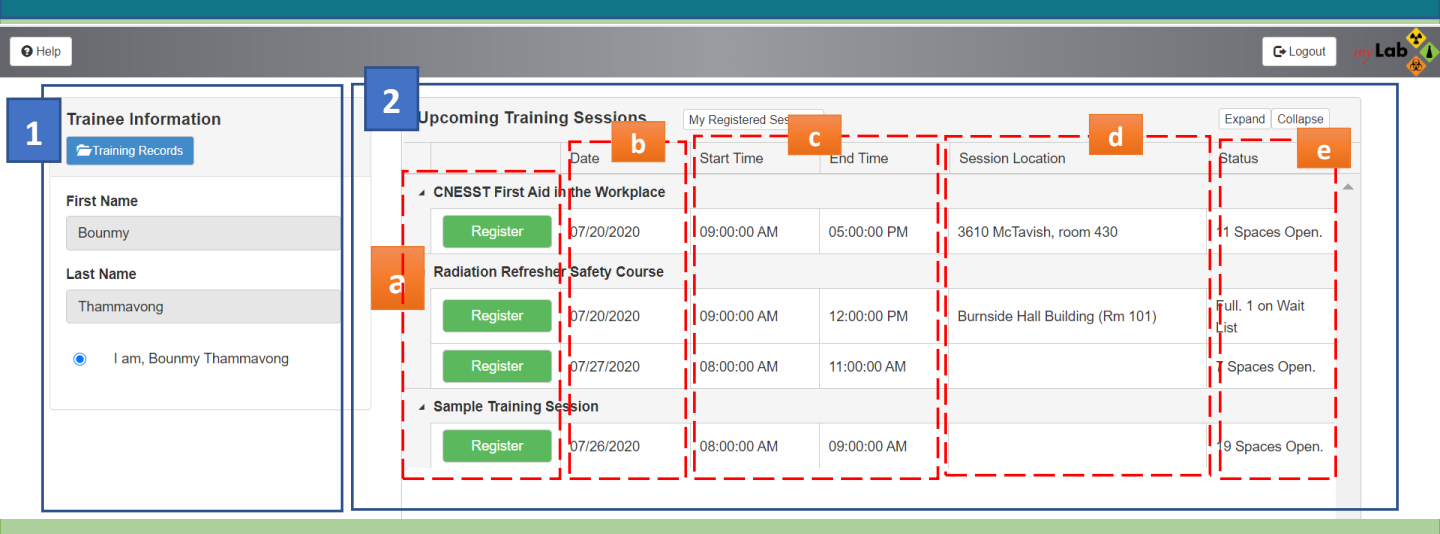

- **1. Training Information:** you will be able to see your Training Records.
- 2. Upcoming Training Sessions:
  - **Course list**: allows you to view the general course category. Click on the arrow to expand the course scheduled sessions under that course category.

| Upcoming Training Sessions |                    | My Registered Sessions |             |
|----------------------------|--------------------|------------------------|-------------|
|                            | Date               | Start Time             | End Time    |
| CNESST First Aid           | d in the Workplace | •                      |             |
| Register                   | 07/20/2020         | 09:00:00 AM            | 05:00:00 PM |

- **b. Date:** indicates the date of the course.
- c. Start Time and End Time: displays the course start and end times.
- d. Session location: shows you where the course will take place.
- e. Status: indicates whether the course is full or not. You can still register for a course if it is full, but you will be put on a waitlist.

### How to register and cancel a course?

#### Register for a course

- 1. From the homepage, view the upcoming EHS training courses offered.
- 2. Click **Register** for the course you would like to attend.
- 3. Click **Confirm** to accept the registration confirmation message.

#### Cancel a course

- 1. From the homepage, you will be able to see the courses you have registered for.
- 2. Click **Un-Register** for the course you would like to cancel.
- 3. Click **Confirm** to accept the cancel confirmation message.

### FAQ

How do I view my test results?

From the homepage, click **Training Records** on the left side. The training records will display. Scroll to the course and view test result from the Score column.

## Need help?

- Questions about the EHS registration system: email <u>ehs@mcgill.ca</u>.
- Problems signing in with your McGill username and password: contact <u>IT Service Desk</u>.